## <u>PREDEN BOSTE OPRAVILI UVOZ, MORATE IMETI V OUTLOOKU ŽE VNESEN NOVI E-POŠTI PREDAL.</u> CELOTEN POSTOPEK LAHKO TRAJA VEČ ČASA.

V programu kliknete na Datoteka.

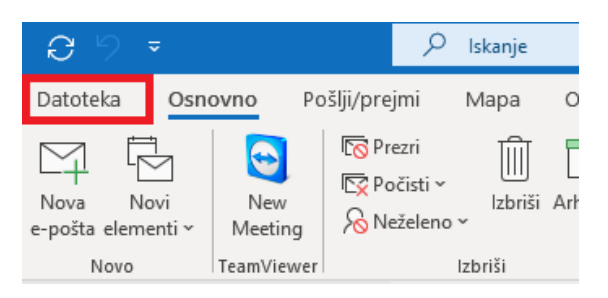

## Kliknete na Odpri in izvozi in nato na Uvozi ali izvozi.

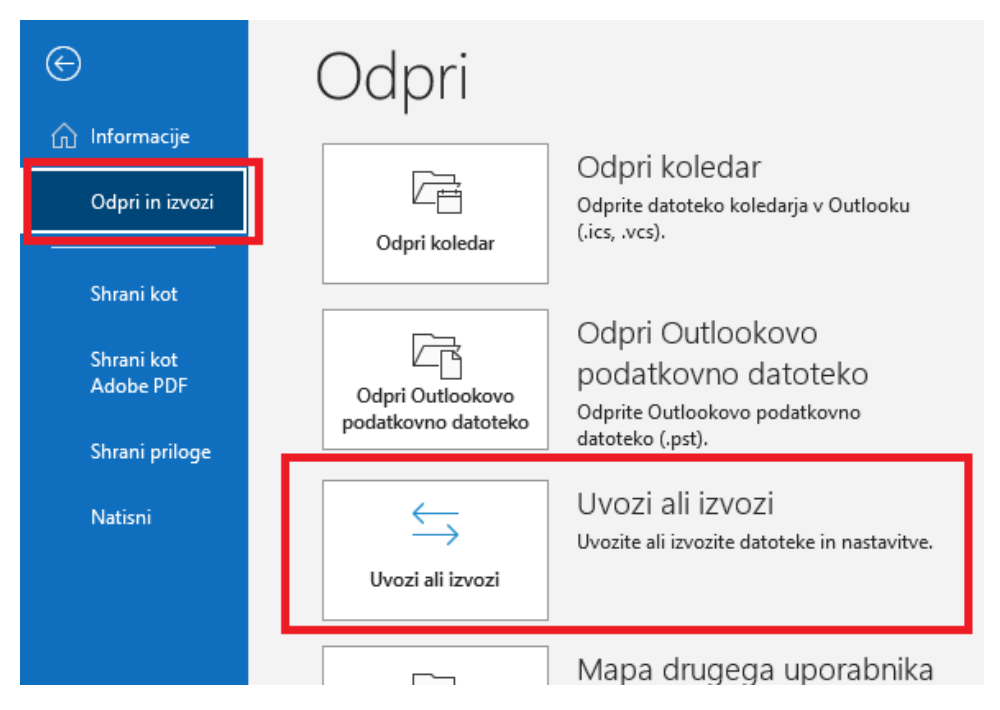

Izberete Uvozi iz drugega programa ali datoteke in kliknite Naprej.

| Čarovnik za uvoz in izvo: | z                                                                                                    |  |  |  |
|---------------------------|----------------------------------------------------------------------------------------------------|--|--|--|
|                           | Izberite dejanje, ki ga želite izvesti:                                                                         |  |  |  |
|                           | Izvozi v datoteko<br>Izvozi vire RSS v datoteko OPML<br>Uvozi datoteko iCalendar (.ics) ali vCalendar (.vcs)    |  |  |  |
|                           | Uvozi iz drugega programa ali datoteke                                                                          |  |  |  |
|                           | Uvozi vire RSS s seznama pogostih virov                                                                         |  |  |  |
|                           | Opis<br>Uvozi podatke iz drugih datotek, kot so Outlookove podatkovne datoteke<br>(.PST) in besedilne datoteke. |  |  |  |
|                           |                                                                                                    |  |  |  |
|                           | < Nazaj Naprej > Prekliči                                                                                       |  |  |  |

| Uvozi datoteko |                                                    |  |
|----------------|----------------------------------------------------|--|
|                | izbenite visito datoteke, iz katere želite avoziti |  |
|                | Outlookove podatkovne datoteke (.pst)              |  |
|                |                                                    |  |
|                | < Na <u>z</u> aj <u>N</u> aprej > Prekliči         |  |

Izberete Outlookove podatkovne datoteke (.pst) in kliknete Naprej.

Kliknete na gumb **Prebrskaj ...** in najdite svojo varnostno kopijo (.pst datoteko), katero ste si že ustvarili prej, izberite možnost **Zamenjaj podvojene elemente z uvoženimi** in kliknite **Naprej.** 

| Uvoz Outlookove podat | kovne datoteke                                                                                                |                  |                  | ×        |
|-----------------------|----------------------------------------------------------------------------------------------------|------------------|------------------|----------|
|                       | D <u>a</u> toteka za uvoz                                                                                     | -                | _                |          |
|                       | D:\Varnostna kopija - ePošta\backup.pst                                                                       | Pre <u>b</u> rsk | aj               |          |
|                       | <ul> <li>Možnosti</li> <li>Zamenjaj podvojene elemente z uvože</li> <li>Dovoli ustrojenio ducinika</li> </ul> | enimi            |                  |          |
|                       | O N <u>e</u> uvažaj dvojnikov                                                                                 |                  |                  |          |
|                       |                                                                                                    |                  |                  |          |
| 100 C                 |                                                                                                    |                  |                  |          |
|                       |                                                                                                    |                  |                  |          |
|                       |                                                                                                    |                  |                  |          |
|                       |                                                                                                    |                  |                  |          |
|                       |                                                                                                    | < Na <u>z</u> a  | <u>N</u> aprej > | Prekliči |

Imetje označeno Vključi podmape, izbrano imejte Uvozi elemente v isto mapo v:, v kateri imate izbrani svoj osebni e-poštni naslov oblike ime.priimek@um.si. Kliknite na gumb Dokončaj.

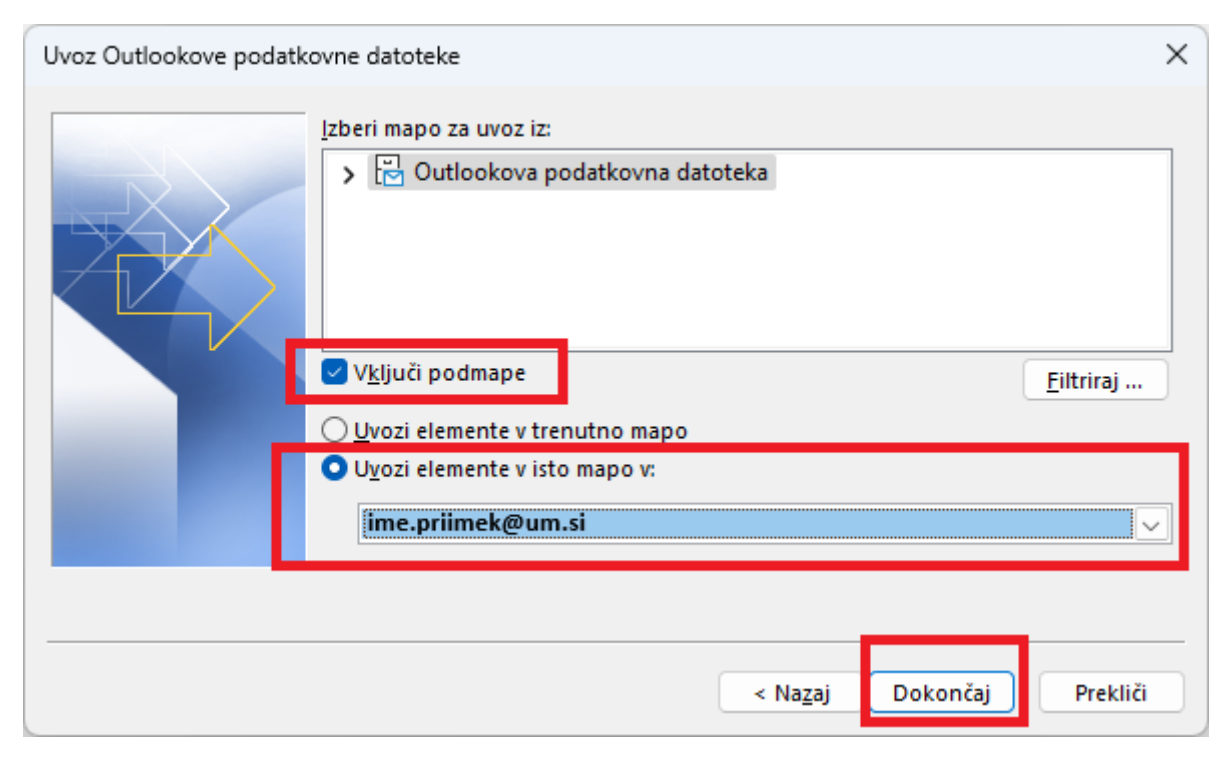

Celoten proces lahko traja dlje časa. Ne ugašajte računalnika in ne klikajte na Outlook aplikacijo dokler ne dokonča celotnega postopka!

Referat za informatiko in računalništvo UM Pedagoška fakulteta